# How to create a new non-UN host entity account

Author: Kevin Schmidt

Updated: 3 years ago

#### How to create a non-UN host entity account

This is a step-by-step guide for non-UN organizations such as government and public insitutions and civil society organizations to create an account in UVP. With this account you can engage and manage Online Volunteers.

#### **First, click here**

This takes you to the sign up page.

|                            |                    |          | Login or sign up En 🗸 |   |
|----------------------------|--------------------|----------|-----------------------|---|
| We are inspiration in      | action             |          |                       |   |
| Descriptions of Assignment | ≇ Filters          |          | Sort by Date 🔻 📑      |   |
|                            | org-test<br>Onsite | org-test | Agent Offline         |   |
|                            | doa-test           | dop-test |                       | Ŀ |

#### Click 'sign up now'

This will start the sign up process.

|   | Sign in with your existing<br>account |               |
|---|---------------------------------------|---------------|
|   | Email Address                         |               |
|   | Email Address                         |               |
|   | Show password<br>Password             |               |
|   |                                       |               |
| Z | Sign in                               |               |
|   | Don't have an account?                | •• Need Help? |

## Enter your official email address

It's really important you use your organization's official email address.

You will be the 'account owner'. You can switch this role with another user later, if needed.

| Please provide the following details.                |
|------------------------------------------------------|
| Verification is necessary. Please click Send button. |
| Email Address                                        |
| Send verification code                               |
|                                                      |
| New Password                                         |
|                                                      |

#### **Click 'Send verification code'**

This sends an email to your email address with a code to copy and paste.

| Verification is necessary. Please click Ser | d button. |  |
|---------------------------------------------|-----------|--|
| Email Address                               |           |  |
| Email Address                               |           |  |
|                                             |           |  |
| New Password                                |           |  |

## Enter the code

Paste or type the code you received via your email here.

| ucialis.                                                                              |
|---------------------------------------------------------------------------------------|
| Verification code has been sent to your inbox. Please copy it to the input box below. |
| Email Address                                                                         |
|                                                                                       |
| Verification code                                                                     |
| Verification code                                                                     |
| Verify code                                                                           |
|                                                                                       |
| Send new code                                                                         |
|                                                                                       |

# Click 'Verify code'

| Varification and  |
|-------------------|
| Verification code |
| Verify code       |
| Send new code     |
| New Password      |

## Type your password

Create your password for UVP.

| Change e-mail        |
|----------------------|
|                      |
| New Password         |
| Show password        |
| Confirm New Password |
|                      |
| Show password        |
| Civen Name           |
|                      |

## **Confirm your password**

Type the same password again to confirm it.

|   | New Password         | ł |
|---|----------------------|---|
|   |                      |   |
|   | Show password        |   |
| ( | Confirm N w Password |   |
|   | Civen Name           |   |
|   | Given Name           | Ì |
|   | Surname              | - |
|   |                      |   |

# Type your first name

|   | New Password         | *              |
|---|----------------------|----------------|
|   |                      |                |
|   | Show password        |                |
|   | Confirm New Password |                |
|   |                      |                |
|   | Show password        |                |
|   | Given Name           |                |
|   | Civen Name           |                |
|   | Surname              |                |
| Ø | Surname              | ··· Need Help? |
|   |                      | ·              |

# Type your last name

| New Password         | ŕ          |
|----------------------|------------|
| Confirm New Password |            |
| Given Name           |            |
| Surname              | Deed Help? |

# Enter your date of birth Image: Show password 8-16 characters, containing 3 out of 4 of the following: Lowercase characters, uppercase characters, digits (0-9), and one or more of the following symbols: @#\$%^&\*-\_++ =[](]\\':',?/`~\*();. Given Name

| Given Name    | - 1 |
|---------------|-----|
| urname        | _   |
| Surname       | - 1 |
| Date of birth |     |

## Enter your gender

 $\square$ 

|   | $= [1] \{\}   : :, ? / ` ~ " ();.$ | <b>^</b>     |
|---|------------------------------------|--------------|
|   | Given Name                         |              |
|   | Given Name                         |              |
|   | Surname                            |              |
|   | Surname                            | _            |
|   |                                    |              |
|   | Date of birth                      |              |
|   | Day V Month V Year V               |              |
| 7 | Gender                             |              |
|   | Other 🔻                            | 💬 Need Help? |
|   |                                    |              |

## Confirm you accept the terms of use and privacy policy

To confirm you accept, tick the box.

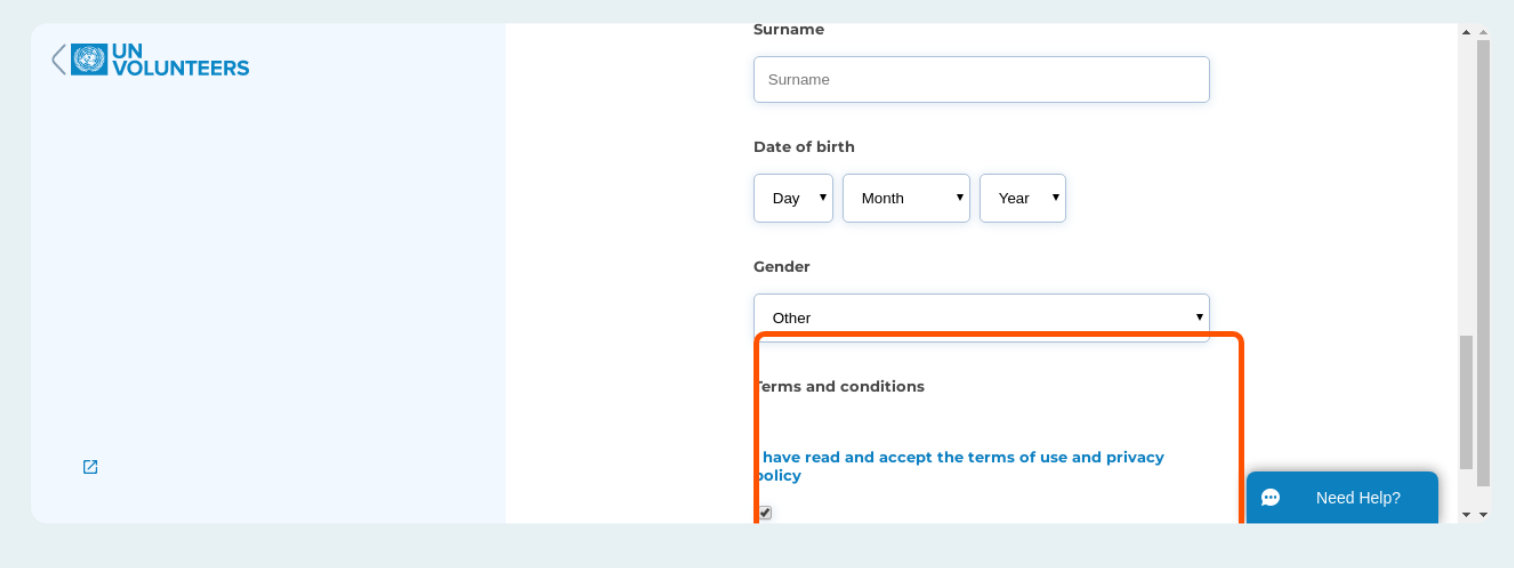

#### **Click 'Create'**

| Date of birth Day  Vear  |
|--------------------------|
| Gender<br>Other          |
| Terms and conditions     |
| policy<br>✔              |
| Cancel Create Deed Help? |

## Choose 'I'm an entity'

This is really important. You must choose I'm an entity to be able to engage Online Volunteers.

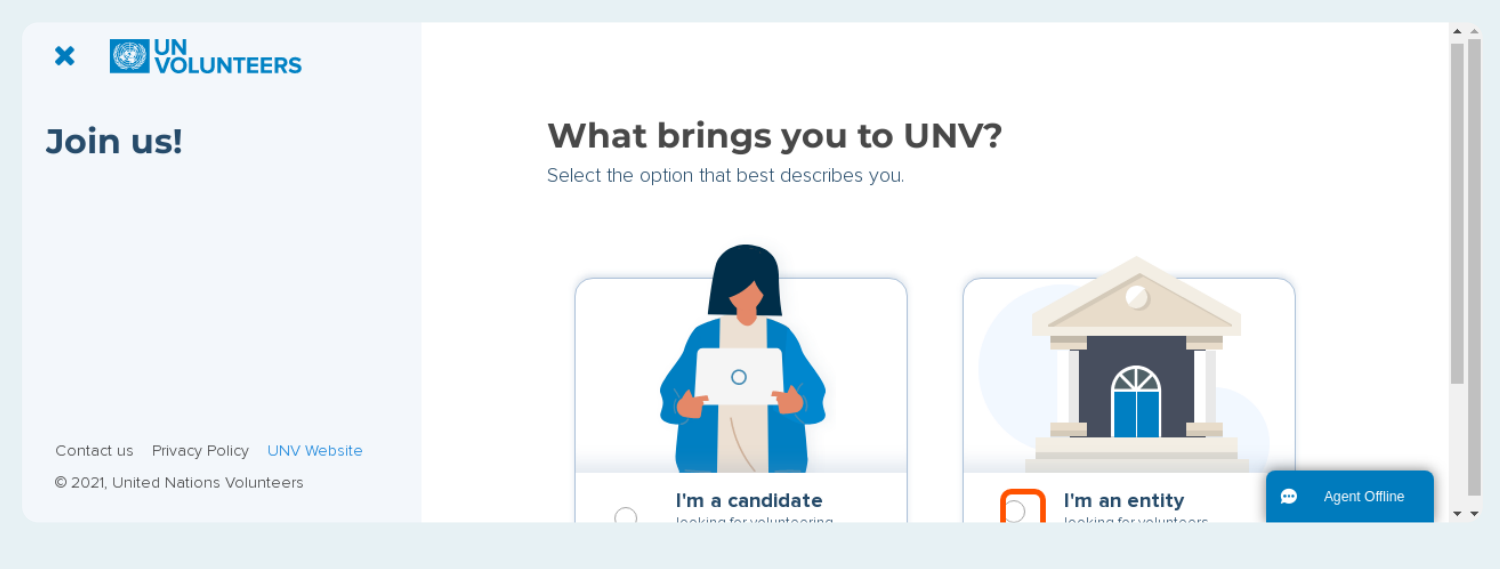

## **Click 'Continue'**

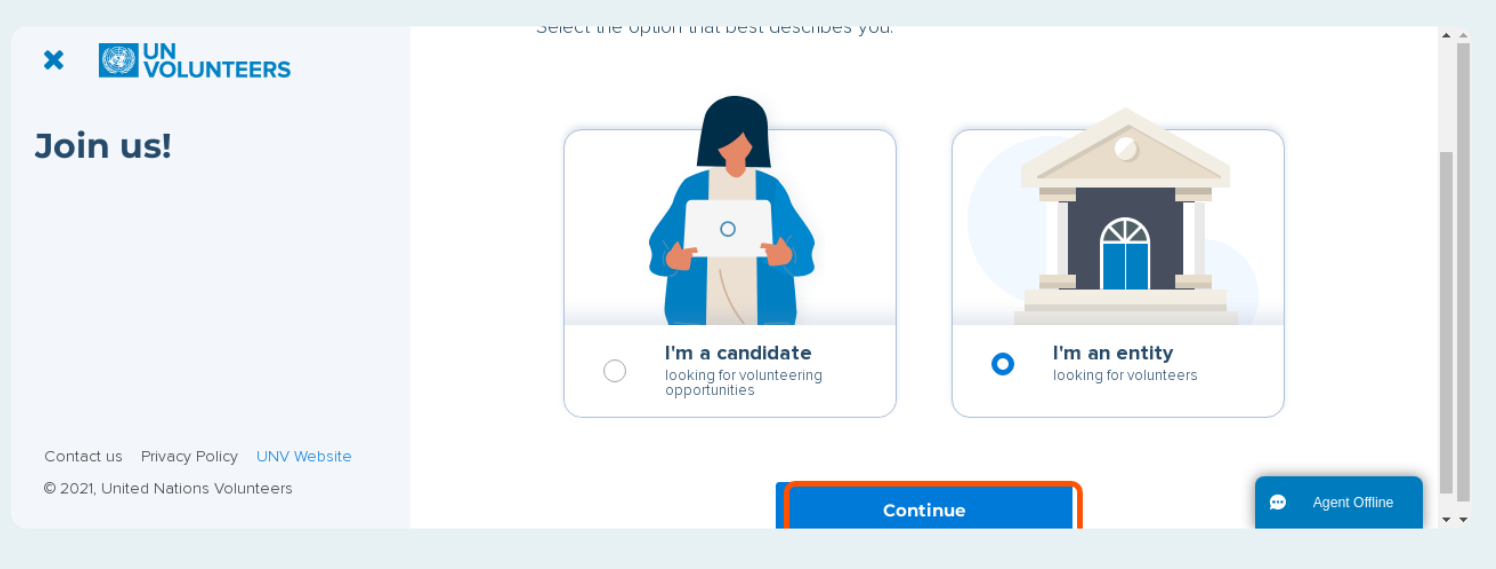

## Your task dashboard

The first tab you see when you log in is your task dashboard. Tasks are actions that you need to complete in UVP to help move through the Online Volunteer engagement and management processes.

| =         |                                      |                |                   |                     | Pe<br>HOST ENTIT               | tra 🌏 En 🗸      |
|-----------|--------------------------------------|----------------|-------------------|---------------------|--------------------------------|-----------------|
| Dashboard | My tasks # Filters                   |                |                   |                     |                                |                 |
|           | Task name                            | candidateId †↓ | doaCandidateld †↓ | doald †↓            | Creation date †↓               | Status          |
| DUAS      | Complete host entity account profile | -              | -                 | -                   | Tuesday, 11 January 2022 09:29 | Pending         |
| ø         |                                      | R <b>€</b> 1   | ▶ ₩ 10 ♥ Sho      | owing 1 to 1 of 1 e | ntries                         |                 |
| Explore   |                                      |                |                   |                     |                                |                 |
|           |                                      |                |                   |                     |                                | 💬 Agent Offline |
|           |                                      |                |                   |                     |                                |                 |

### Host entity pending

At this stage you have host entity pending status. This is because UNV needs to approve your account before you can perform any actions.

| ≡         |                                      |                |                   |                     | HOST ENTIT                     | y pending 👔 En 🗸 |
|-----------|--------------------------------------|----------------|-------------------|---------------------|--------------------------------|------------------|
| Dashboard | My tasks<br>Active Completed         |                |                   |                     |                                |                  |
|           | Task name                            | candidateld †↓ | doaCandidateId †↓ | doald †↓            | Creation date †↓               | Status           |
| DOAS      | Complete host entity account profile | -              |                   | -                   | Tuesday, 11 January 2022 09:29 | Pending          |
| Ø         |                                      | ₩ 4 1          | ▶ ¥ 10 ✔ Sh       | owing 1 to 1 of 1 e | ntries                         |                  |
| Explore   |                                      |                |                   |                     |                                |                  |
|           |                                      |                |                   |                     |                                | 👳 Agent Offline  |

### First, let's complete your profile

This is your very first task. Click it to begin.

#### Petra En V $\equiv$ My tasks 🛛 🛱 Filters Dashboard Active Completed E Task name candidateId †↓ doaCandidateId †↓ doald ↑↓ Creation date ↑↓ Status DoAs Complete host entity account profile Tuesday, 11 January 2022 09:29 Pending ▶ ▶ 10 ∨ Showing 1 to 1 of 1 entries М Ø Explore 💬 Agent Offline

#### **Task description**

Here you can see a description of the task.

| ≡                 |                                      |                |            | ×                                    |                   |
|-------------------|--------------------------------------|----------------|------------|--------------------------------------|-------------------|
| <b>D</b> ashboard | My tasks<br>Active Completed         |                |            | Complete host e<br>account profile   | ntity<br>Complete |
| DoAs              | Task name                            | candidateId †↓ | doaCandida | Task name                            | candidateId       |
| DONG              | Complete host entity account profile |                |            | Complete host entity account profile | -                 |
|                   |                                      | R <b>∢</b> 1   | н н        | doaCandidateId                       | doald             |
| Explore           |                                      |                |            |                                      | -                 |
|                   |                                      |                |            | Creation date                        | Status            |
|                   |                                      |                |            | Tuesday, 11 January 2022 09:29       | Pending           |
|                   |                                      |                |            | lescription                          |                   |

## **Click 'Complete'**

This takes you to your profile.

| = .       |                                      |                |             | ×                                    |             |
|-----------|--------------------------------------|----------------|-------------|--------------------------------------|-------------|
| Dashboard | My tasks                             |                |             | Complete host e<br>account profile   | Complete    |
|           | Task name                            | candidateId †↓ | doaCandidat | Task name                            | candidateId |
| 0043      | Complete host entity account profile |                |             | Complete host entity account profile | -           |
| Ø         |                                      | K <b>€</b> 1   | ▶ н 🚺       | doaCandidateId                       | doald       |
| Explore   |                                      |                |             | -                                    | -           |
|           |                                      |                |             | Creation date                        | Status      |
|           |                                      |                |             | Tuesday, 11 January 2022 09:29       | Pending     |
|           |                                      |                |             | Description                          |             |
|           |                                      |                |             |                                      |             |

### Steps for NGO or other civil society organizations

Please follow the following steps for the 'Editing your host entity profile' if your organization is an NGO or other civil society organization.

For government and public institutions, please continue with step number 34.

#### Choose 'NGO or other civil society organization

|                             | Basic information |   |
|-----------------------------|-------------------|---|
| Edit host entity<br>profile | Address*          |   |
|                             |                   | • |

## Enter your organization's name

This will likely be the full name of your organization plus the country, if required.

| Edit host entity   profile     Organization type*     NGO or other civil society organization     Logo     Organization name*     Homepage URL      Phone information*   Address* |                  | Basic information                                                                   |   |
|----------------------------------------------------------------------------------------------------|------------------|-------------------------------------------------------------------------------------|---|
| Logo Logo Homepage URL Homepage URL Address*                                                                                                    | Edit host entity | Organization type * NGO or other civil society organization                         | ~ |
|                                                                                                    | prome            | Logo<br>Organization name*<br>Homepage URL<br>Www.domain.com<br>Phone information * |   |

## Upload your organization's logo

|                             | Basic information                                                                                                    |  |
|-----------------------------|----------------------------------------------------------------------------------------------------|--|
| Edit host entity<br>profile | Organization type * NGO or other civil society organization Logo Organization name * Homepage URL www.domain.com Phone information * |  |
|                             | Address *                                                                                                    |  |

## Enter your phone information

This would be generic phone information for your office.

|                                       | Logo        | Organization name * |                    |  |
|---------------------------------------|-------------|---------------------|--------------------|--|
|                                       | +           | Homepage URL        |                    |  |
|                                       | Address *   |                     |                    |  |
|                                       | Postal code | City*               | Country/territory* |  |
| Contact us Privacy Policy UNV Website |             |                     |                    |  |

# Enter your office address

|                                                                            |        | +                   | Homepage URL |                    |        |
|----------------------------------------------------------------------------|--------|---------------------|--------------|--------------------|--------|
|                                                                            |        | Phone information * |              |                    |        |
|                                                                            | (      | Address *           | City*        | Country/territory* | ~      |
| Contact us Privacy Policy UNV Website<br>© 2021, United Nations Volunteers | Cancel |                     |              |                    | Submit |

## Enter the city

Enter the city your office is located at.

|                                                                            |        | +                   | Homepage URL |                     |        |
|----------------------------------------------------------------------------|--------|---------------------|--------------|---------------------|--------|
|                                                                            |        | Phone information * |              |                     |        |
|                                                                            |        | Postal code         | rity -       | Country/territory * |        |
| Contact us Privacy Policy UNV Website<br>© 2021, United Nations Volunteers | Cancel |                     |              |                     | Submit |

# **Choose the country/territory**

|                                                                            |        | +                   | Homepage URL |                   |        |
|----------------------------------------------------------------------------|--------|---------------------|--------------|-------------------|--------|
|                                                                            |        | Phone information * |              |                   |        |
|                                                                            |        | Address *           |              |                   | )      |
|                                                                            |        | Postal code         | City*        | Country/territory | )      |
| Contact us Privacy Policy UNV Website<br>© 2021, United Nations Volunteers | Cancel |                     |              |                   | Submit |

## Add mission and objectives

These should be corporate level objectives as well as anything specific for the country or department associated with this account.

It will appear on any descriptions of assignment you create.

|                             |                                         | in 🗸 🕯 |
|-----------------------------|-----------------------------------------|--------|
| Edit host entity<br>profile | Organisation mission and objectives *   |        |
|                             | Additional information                  |        |
|                             | Certificate of registration *    Choose |        |
|                             |                                         |        |

## **Additional information**

Enter anything additional that UNV should know about your organisation account.

| Edit host entity<br>profile | Organisation mission and objectives * |
|-----------------------------|---------------------------------------|
|                             | Additional information                |
|                             | Certificate of registration*          |
|                             | Due diligence evidence*               |

## Provide your certificate of registration

Here you provide your proof of existence by uploading a **certificate of registration** with the appropriate government authorities.

| profile | <i>b</i>                      |
|---------|-------------------------------|
|         | Additional information        |
|         |                               |
|         | Certificate of registration * |
|         | + Choose ᆂ Upload 🗙 Cancel    |
|         | Due diligence evidence*       |
|         | + Choose 🛓 Upload 🗶 Cancel    |
|         |                               |
|         |                               |

#### Provide your due diligence clearance

Here you proof that you have due diligence clearance, either through **accreditation with the Economic and Social Council (ECOSOC)**; or

by working with **UN Country Teams as an implementing partner** or an agreement and provide evidence that a UN Entity has undertaken due diligence.

For more information, please follow the link to our <u>eligibility criteria for civil society organizations</u>.

|                                                                            |        | Additional information Certificate of registration* |        |
|----------------------------------------------------------------------------|--------|-----------------------------------------------------|--------|
| Contact us Privacy Policy UNV Website<br>© 2021, United Nations Volunteers | Cancel |                                                     | Submit |

## **Click 'Submit'**

When all information is provided and you have uploaded all necessary documentation, submit your registration request.

|                                       |        | h                             |        |
|---------------------------------------|--------|-------------------------------|--------|
|                                       |        | Additional information        |        |
|                                       |        |                               |        |
|                                       |        | Certificate of registration * |        |
|                                       |        | + Choose                      |        |
|                                       |        | Due diligence evidence *      |        |
|                                       |        | + Choose 🖆 Upload 🗴 Cancel    |        |
|                                       |        |                               |        |
| Contact us Privacy Policy UNV Website |        |                               |        |
| © 2021, United Nations Volunteers     | Cancel |                               | Submit |
| 4                                     |        |                               | •      |

#### **Steps for Government or Public Institutions**

Please follow the following steps for the 'Editing your host entity profile' if your organization is a Government or Public Institution.

## **Choose 'Government or Public Institution**

|                             | Basic information                                       |   |
|-----------------------------|---------------------------------------------------------|---|
| Edit host entity<br>profile | Organization type *<br>Government or Public Institution | ~ |
|                             | Logo<br>Organization name *                             |   |
|                             | + Homepage URL                                          |   |
|                             | www.domain.com                                          |   |
|                             | Phone information *                                     |   |
|                             | Address *                                               |   |
|                             |                                                         | • |

## Enter your organization's or deptartment's name

This will likely be the full name of your organization or deptartment, plus the region or city, if required.

|                             | Basic information                                                                                                    |   |
|-----------------------------|----------------------------------------------------------------------------------------------------|---|
| Edit host entity<br>profile | Organization type *<br>Government or Public Institution<br>Logo Organiz tion name *<br>Homepage URL<br>www.domain.com<br>Phone information * | ~ |
|                             | Address *                                                                                                    |   |

## Enter your organization's or department's logo

|                             | Basic information                                                                                                    |  |
|-----------------------------|----------------------------------------------------------------------------------------------------|--|
| Edit host entity<br>profile | Organization type * Government or Public Institution Logo Organization name * Homepage URL www.domain.com Phone information * |  |
|                             | Address *                                                                                                    |  |

## Enter your phone information

This would be generic phone information for your office.

| -                                     | Logo                | Organization name * |                    |   |
|---------------------------------------|---------------------|---------------------|--------------------|---|
|                                       |                     |                     |                    |   |
|                                       |                     | Homepage URL        |                    |   |
|                                       | Phone information * |                     |                    |   |
|                                       |                     |                     |                    |   |
|                                       | Address *           |                     |                    |   |
|                                       |                     |                     |                    |   |
|                                       | Postal code         | City*               | Country/territory* |   |
| Contact us Privacy Policy UNV Website |                     |                     |                    | _ |

## Enter the city

Enter the city your office is located at.

|                                                                            |        | +                     | Homepage URL |                     |   |        |
|----------------------------------------------------------------------------|--------|-----------------------|--------------|---------------------|---|--------|
|                                                                            |        | Phone information *   |              |                     |   |        |
|                                                                            |        | Address * Postal code | (fty*        | Country/territory * |   |        |
| Contact us Privacy Policy UNV Website<br>© 2021, United Nations Volunteers | Cancel |                       |              |                     | ~ | Submit |

## **Choose the country/territory**

|                                                                            |        | +<br>Phone information * | Homepage URL<br>www.domain.com |                     |   |        |
|----------------------------------------------------------------------------|--------|--------------------------|--------------------------------|---------------------|---|--------|
| Contact us Privacy Policy UNV Website<br>© 2021, United Nations Volunteers | Cancel | Address *                | City*                          | Country/territory * | ~ | Submit |

## Add mission and objectives

These should be corporate level objectives as well as anything specific for the country or department associated with this account.

It will appear on any descriptions of assignment you create.

|                             | Organisation mission and objectives * | oing 🌏 En 🗸 🕯 |
|-----------------------------|---------------------------------------|---------------|
| Edit host entity<br>profile | h.                                    |               |
|                             | Additional information                |               |
|                             |                                       |               |
|                             |                                       |               |
|                             | Project and activities *              |               |
|                             | Add activity                          |               |
|                             | Reference *                           |               |
|                             | Add reference                         |               |
|                             | Volunteer engagement *                | -             |

## **Additional Information**

Enter anything additional that UNV should know about your organisation account.

|                             | Organisation mission and objectives *                                                                      | En 🗸 |
|-----------------------------|----------------------------------------------------------------------------------------------------|------|
| Edit host entity<br>profile | Additional information Project and activities* Add activity Reference* Add reference Volunteer engagement* |      |
|                             |                                                                                                    |      |

### Add two projects and activities

Please provide detailed information of at least two projects or activities your office undertook recently or is currently undertaking with relevance for sustainable human development.

| Edit host entity profile | 4                        |
|--------------------------|--------------------------|
|                          | Additional information   |
|                          |                          |
|                          | Project and activities * |
|                          | Add activity             |
|                          | Reference *              |
|                          | Add reference            |
|                          | Volunteer engagement *   |
|                          |                          |
|                          |                          |

## Add two references

Please provide two references **outside your organization** UNV can contact in case more information on your organization is required.

|                                       | Additional information   | 11 |
|---------------------------------------|--------------------------|----|
|                                       |                          |    |
|                                       | Project and activities * |    |
|                                       | Add activity             |    |
|                                       | Reference *              |    |
|                                       | Add reference            |    |
|                                       | Volunteer engagement *   | _  |
|                                       |                          |    |
|                                       |                          |    |
| Contact us Privacy Policy UNV Website |                          |    |

## Add volunteer engagement

Please provide in detail how you plan to involve Online Volunteers in your organization's activities.

|                                       | Project and activities * |               |        |
|---------------------------------------|--------------------------|---------------|--------|
|                                       |                          | Add activity  |        |
|                                       | Reference *              |               |        |
|                                       |                          | Add reference |        |
|                                       | Volunteer engagement *   |               |        |
|                                       |                          |               |        |
|                                       |                          |               | · · ·  |
| Contact us Privacy Policy UNV Website | Cancel                   |               | Submit |
| e zoza, onico nationa volunteera      |                          |               | Jubine |

## **Click 'Submit'**

|                                         |        | Project and activities * |        |
|-----------------------------------------|--------|--------------------------|--------|
|                                         |        | Add activity             | )      |
|                                         |        | Reference *              |        |
|                                         |        | Add reference            |        |
|                                         |        | Volunteer engagement *   |        |
|                                         |        |                          |        |
| Contacture Debrary Delice 1180 (Website |        |                          | '      |
| © 2021, United Nations Volunteers       | Cancel |                          | jubmit |
| •                                       |        |                          | •      |

When all information is provided, submit your registration request.

## **Click 'Complete'**

This confirms your profile's update and sends it to UNV for review.

|                                       |                                        | Petra<br>HOST ENTITY PENDING | n 🗸 |
|---------------------------------------|----------------------------------------|------------------------------|-----|
| Edit host entity profile              | Complete host entity account profile X |                              |     |
|                                       | Are you sure you want to submit?       |                              |     |
|                                       | Complete                               |                              |     |
| Contact us Privacy Policy UNV Website | These escape of circle the X to close  |                              |     |
| © 2021, United Nations Volunteers     | Cancel                                 | Subr                         | mit |

#### You've now submitted your new host entity account request

You will land here on your profile page where you can view and edit your personal and host entity information.

UNV will review your request and, if approved, you will have full access to UVP.